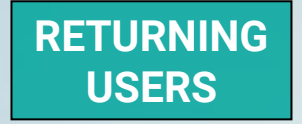

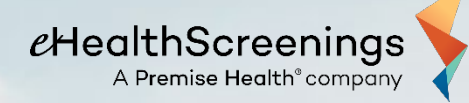

#### **REQUEST YOUR EMPLOYEE HEALTH SCREENING**

## M.C. Dean Offsite Labcorp Screenings

#### Tests Include:

Total Cholesterol, HDL, LDL, Triglycerides, Glucose, Blood Pressure, Height, Weight, Waist Circumference and BMI. 9 hour fast recommended. Black coffee & water permitted.

\*Your M.C. Dean medical insurance plan *must* be effective before you can schedule a Labcorp screening\*

Step 1: Go to https://www.ehealthscreenings.com/signup.

- Previous Participant If you have participated in a previous screening facilitated by eHealth Screenings, enter your username and password and click Submit and continue to Step 2.
  - If you Forgot your username, go to Page 7.
  - If you Forgot your password, go to Page 10.
- New Participant If you have not participated in a previous screening facilitated by eHealth Screenings, please follow the instructions for New Users.

## HEALTH KNOWLEDGE

IS POWER.

The key to getting healthy rests in your hand.

| SIGN IN TO YOUR ACCOUNT |
|-------------------------|
| Username                |
| Danad                   |
| Submit                  |
| Forgocyconor password?  |
| NOT YET REGISTERED?     |
| Screening Key Submit    |

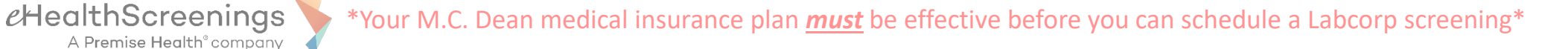

Step 2: On the following screen under Step 1, enter the Screening Key: HMV1728 and click Click to Select.

## SELECT AN OPTION

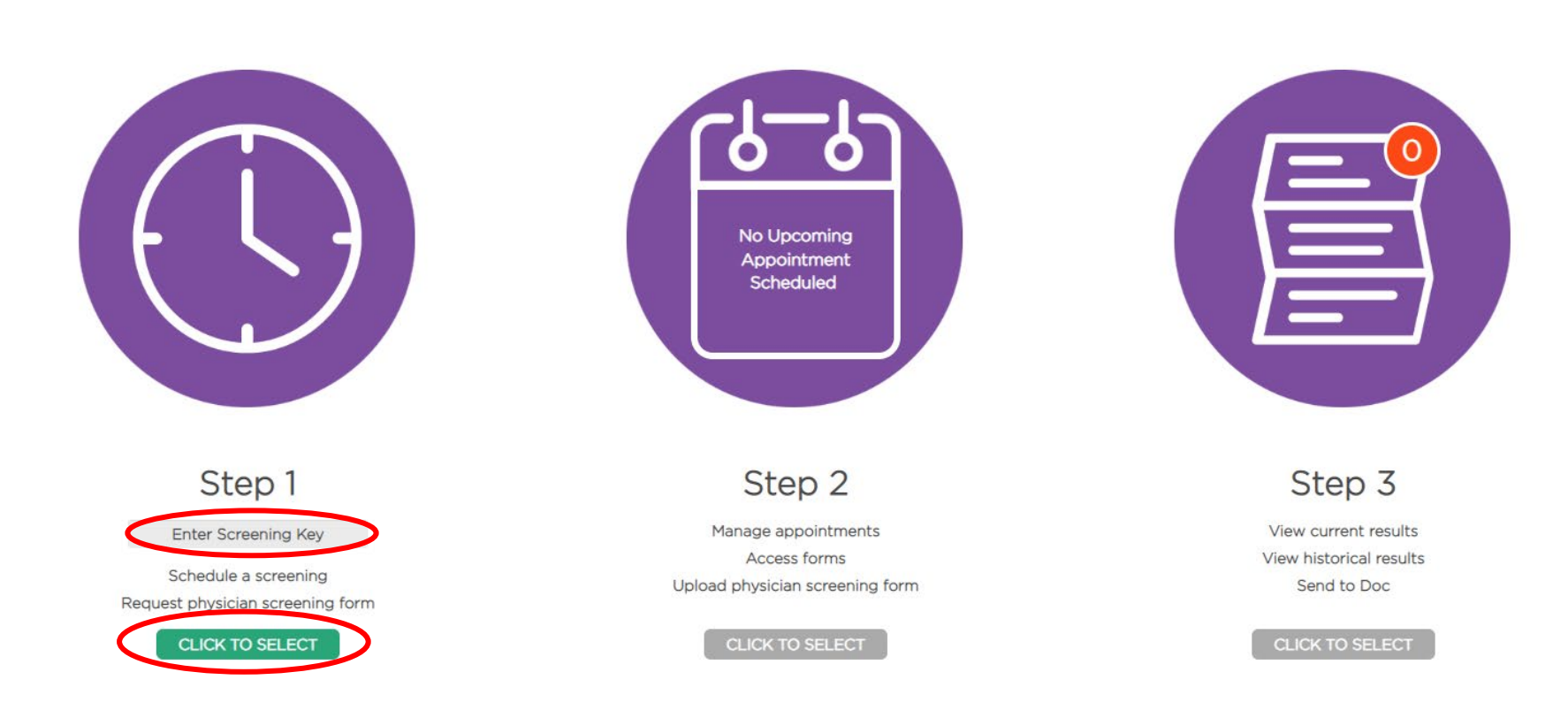

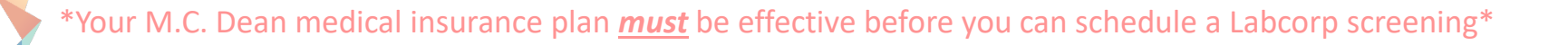

#### Step 3: To find a lab

A Premise Health<sup>®</sup> company

*e*HealthScreenings

- Under FIND LABS BY ADDRESS, enter your desired address and click Find by Address and a list of labs will appear at the bottom of the screen OR
- Under FIND LABS BY LOCATION, click Using My Current Location and a list of labs will appear at the bottom of the screen

|          | Use this form                 | to find the lab closest to you. |
|----------|-------------------------------|---------------------------------|
| FIND LAE | S BY ADDRESS                  | FIND LABS BY LOCATION           |
| Street   | 1765 Greensboro Station Place | Outron to construction          |
| City     | Tysons                        | Cosing My Current Location      |
| State    | Virginia 🗸                    |                                 |
| Zip      | 20102                         |                                 |

#### Step 4: Selecting a lab location

*e*HealthScreenings

A Premise Health<sup>®</sup> company

• Find your desired lab from the list and click Select.

| FIND LABS BY ADDRESS |                               | FIND LABS BY LOCATION      |
|----------------------|-------------------------------|----------------------------|
| Street               | 1765 Greensboro Station Place |                            |
| City                 | Tysons                        | CUSING My Current Location |
| State                | Virginia                      |                            |
| Zip                  | 22102                         |                            |
|                      | Find by Address               |                            |

| Distance < 25 miles v | Name    | Address                                            | Hours                                                                                            | Phone                             |        |
|-----------------------|---------|----------------------------------------------------|--------------------------------------------------------------------------------------------------|-----------------------------------|--------|
| 3.9 miles             | LABCORP | 8503 ARLINGTON BLVD STE<br>350<br>FAIRFAX,VA 22031 | MON - FRI 7:00A-4:00P SAT 8:00A-<br>12:00P DRG SCRN M-F 8:00A-3:00P<br>DRG SCRN SAT 9:00A-11:00A | 703-573-6298<br>Fax: 703-573-7895 | Select |
| 6.9 miles             | LABCORP | 1005 N GLEBE RD STE 140<br>ARLINGTON,VA 22201      | MONDAY-FRIDAY 8:00A-4:00P DRUG<br>SCREENS 9:00A-3:00P LAST GTT APPT<br>12:30P                    | 703-527-7053<br>Fax: 703-294-6889 | Select |
| 81 miles              | LABCORP | 4001 FAIR RIDGE DR STE                             | M-F 8:00A-4:00PM SAT 8:00A-12:00                                                                 | 703-385-5586                      | Select |

#### **Step 5:** Read the entire Health Screening Consent. You must scroll to the bottom of the consent.

- Check the I Agree (must scroll through consent) box.
- Enter your First and Last Name in the appropriate box, if it is not prefilled.
- Enter Today's Date in the appropriate box, if it is not prefilled.
- Click Continue.

*e*HealthScreenings

A Premise Health<sup>®</sup> company

Health Screening Consent

Your employer has contracted with Premise Health Employer Solutions, LLC, on behalf of its affiliate eHealthScreenings ("Premise Health") to provide certain health and/or wellness services in connection with voluntary health screen program.

**By participating in the biometric screening**, you consent to the collection of a blood specimen and/or bodily fluids. You understand and acknowledge that the collection of blood through a needle or fingerstick may cause pain, a bruise or, rarely, an infection. You also consent to the collection of additional biometrics (height, weight, blood pressure, waist circumference, and perhaps other measurements, as per the design of the program). You understand that a biometric screening is not meant to replace the care of a medical

I Agree (must scroll through consent)

|  | Signature (First and Last Name): |            |
|--|----------------------------------|------------|
|  | Today's Date:                    | 10/12/2022 |
|  | Go Back                          |            |

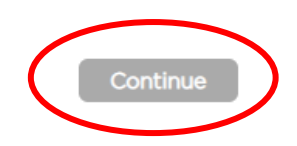

**Step 6:** Once you have completed the sign-up process, a confirmation page will be generated for you to print for your records. You will then receive confirmation of your registration and will be emailed a lab form and instructions on how to complete your screening.

### CONFIRMATION

| Selected Lab |                                                                                              | Thank you for registering to participate in a screening at an offsite lab location! Your lab order form will be emailed to       |
|--------------|----------------------------------------------------------------------------------------------|----------------------------------------------------------------------------------------------------|
| Neme         |                                                                                              | you within one hour.                                                                                                    |
| Name:        | LABCORP                                                                                      |                                                                                                    |
| Address:     | 8503 ARLINGTON BLVD STE 350<br>FAIRFAX,VA 22031<br><b>Get Directions</b>                     | If you selected a LabCorp location to complete your<br>screening, please click the link below to reserve an<br>appointment time. |
| Hours:       | MON - FRI 7:00A-4:00P SAT 8:00A-12:00P DRG SCRN<br>M-F 8:00A-3:00P DRG SCRN SAT 9:00A-11:00A | - Select Employee wellness with body measurement as<br>your reason for visit.                                                    |
| Phone:       | 703-573-6298<br>Fax: 703-573-7895                                                            | responsible when prompted for payment.                                                                                           |

Reserve a LabCorp Appointment Time

If you have any questions please contact eHealthScreenings at help@ehealthscreenings.com or by phone at 1.888.708.8807.

**REMEMBER:** Fasting (no food) for 9 hours before your appointment is recommended but not required. Please drink plenty of water. Black coffee is permitted. Continue to take any prescription medications. If you are diabetic, please consult your physician before fasting.

# FORGOT YOUR USERNAME?

\*Your M.C. Dean medical insurance plan *must* be effective before you can schedule a Labcorp screening\*

**Step 1:** Click the Forgot your username link.

*e*HealthScreenings

A Premise Health<sup>®</sup> company

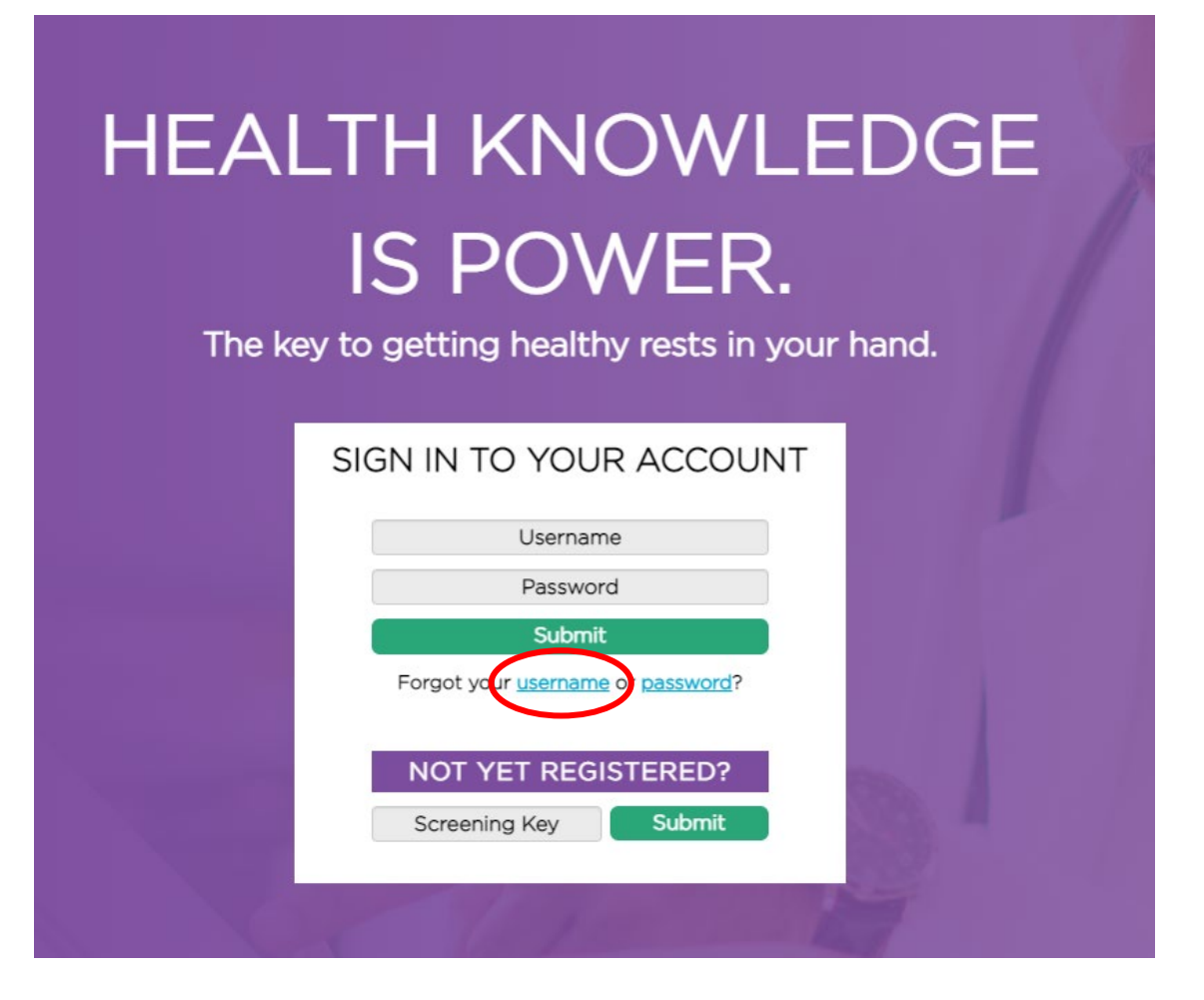

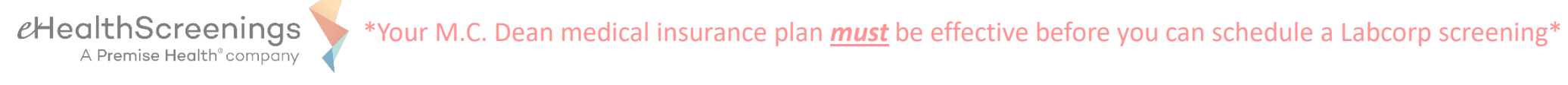

**Step 2:** Enter your first name, last name, date of birth and the last 4 digits of your SSN (do not use the Employee ID option as this will not work for M.C. Dean employees) into the appropriate boxes.

- After a few minutes, you will receive an email with your forgotten username.
- Go back to Step 1 on Page 1 to log in.

| F                           | ORGOT USERNAME?                                    |
|-----------------------------|----------------------------------------------------|
| Please en                   | ter the following fields to recover your username. |
| First Name                  | First Name                                         |
| Last Name                   | Last Name                                          |
| Date of Birth<br>(MMDDYYYY) | e.g., 4/23/1975 is 04231975                        |
| Please select Last 4 SSN    | or Last 4 of Employee ID                           |
| Last 4 SSN                  | Last 4 SSN                                         |
| Employee ID                 | Last 4 of Employee ID                              |
|                             | Submit                                             |

# FORGOT YOUR PASSWORD?

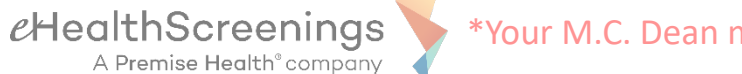

### Step 1: Forgot your password?

• Click the Forgot your password link.

| HEALTH KNOWLEDGE                                           |
|------------------------------------------------------------|
| The key to getting healthy rests in your hand.             |
| SIGN IN TO YOUR ACCOUNT                                    |
| Username<br>Password                                       |
| Submit<br>Forgot your <u>username</u> (r <u>password</u> ? |
| NOT YET REGISTERED?<br>Screening Key Submit                |

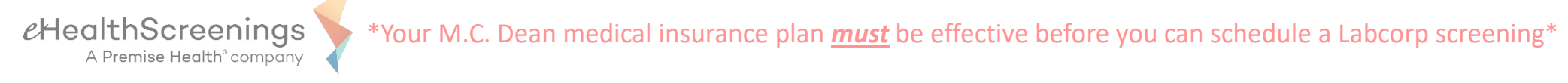

Step 2: Enter your username and date of birth and click Submit.

• After a few minutes, you will receive an email with a link to reset your password. Please check both your M.C. Dean email address as well as your personal email address.

| FORGOT PASSWORD?            |                             |  |
|-----------------------------|-----------------------------|--|
|                             | Enter your Username and DOB |  |
| UserName<br>case sensitive  |                             |  |
| Date of Birth<br>(MMDDYYYY) | e.g., 4/23/1975 is 04231975 |  |
|                             | Submit                      |  |

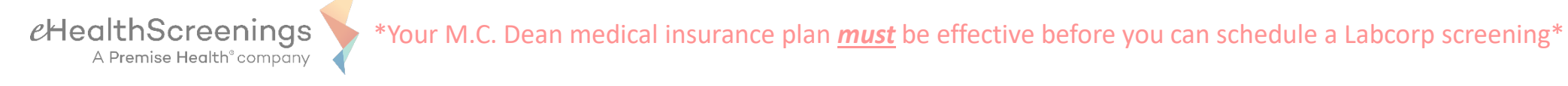

- **Step 3:** Copy the temporary password listed in the email you receive and click on the <u>click here</u> link to continue with your password reset.
- Note: Do not use the temporary password shown below.

Hello HMV1728test3,

This email was sent to you due to a password reset request from https://scheduler.ehealthscreenings.com.

Your password was reset to: bksz8scnqd4I DO NOT USE SHOWN FOR EXAMPLE PURPOSES ONLY

Please click here to continue with your password reset request.

If the above link doesn't work for you. You can copy and paste this URL on your browser's address box: <a href="https://scheduler.ehealthscreenings.com/Account/VerifyChangeRequest/4bcbcc4bb657ad59bc989acd46c8aea088fa648985c95bf10f68d9d84d368652/2723251">https://scheduler.ehealthscreenings.com/Account/VerifyChangeRequest/4bcbcc4bb657ad59bc989acd46c8aea088fa648985c95bf10f68d9d84d368652/2723251</a>

Thanks, The EHS Team \*Your M.C. Dean medical insurance plan *must* be effective before you can schedule a Labcorp screening\*

Step 4: Enter your username. Paste your temporary password into the Password field.

*e*HealthScreenings

A Premise Health<sup>®</sup> company

| HEAI | TH KNOWLEDGE<br>IS POWER.<br>by to getting healthy rests in your hand.                    |
|------|-------------------------------------------------------------------------------------------|
|      | SIGN IN TO YOUR ACCOUNT<br>Username<br>Password<br>Submit                                 |
|      | Forgot your <u>username</u> or <u>password</u> ? NOT YET REGISTERED? Screening Key Submit |

**Step 5:** Type your temporary password into the Current Password box. Then in the next box, type in the new password that you would like and retype it into the box below it to confirm. Then click on the Submit button.

• Go back to Step 1 on Page 1 to log in.

| CHAN                                                     | NGE PASSWORD                                                                                                    |
|----------------------------------------------------------|----------------------------------------------------------------------------------------------------|
| PAS:<br>• At le<br>• A U;<br>• A Lo<br>• A nu<br>• At le | SWORD REQUIREMENTS:<br>east 12 characters in length<br>opercase letter<br>owercase letter<br>umber(s) (0 through 9)<br>east 1 symbol: -!@#\$%^&* =` (){}:;'''<>,.?/ |
| Current password<br>case sensitive                       |                                                                                                    |
| New password<br>case sensitive                           | Show Password                                                                                                    |
| Confirm new password<br>case sensitive                   |                                                                                                    |
| On successful password                                   | change, you will be logged out. You will be able to log<br>ack in with your new password.                                                                           |

#### Submit